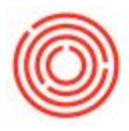

## **Project Management**

## Summary

This function centralizes all related transactions, resources, documents and activities for a specific project giving insight into both project management data and financial data all in one central location.

## How - To

1. Navigate to Administration > System Initialization > Company Details

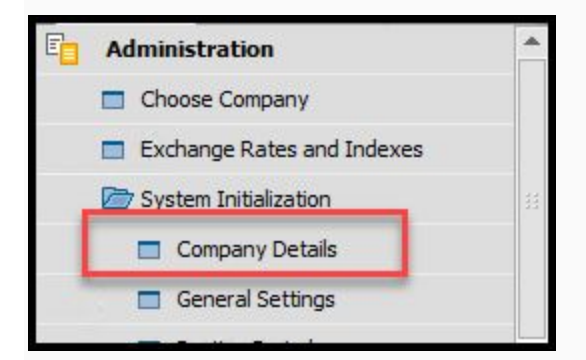

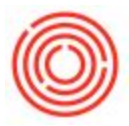

2. Navigate to the Basic Initialization tab. Make sure the Enable Project Management box is

checked.

| ompany betans                                                                                                    |                                          | _ >              |
|----------------------------------------------------------------------------------------------------|------------------------------------------|------------------|
|                                                                                                    |                                          |                  |
| General Accounting Data                                                                                                    | Basic Initialization                     |                  |
| Chart of Accounts Template                                                                                                    | User-Defined                             |                  |
| Local Currency                                                                                                    | US Dollar                                |                  |
| System Currency                                                                                                    | US Dollar                                |                  |
| Default Account Currency                                                                                                    | All Currencies                           |                  |
| Display Credit Balance with Negative                                                                                                    | e Sign                                   |                  |
| Use Segmentation Accounts                                                                                                    |                                          |                  |
| Allow Ned tive Amounts for Reverse     Permit More than One Document Ty                                                                                                    | al Transaction Posting<br>/pe per Series |                  |
| Multi-Language Support                                                                                                    |                                          |                  |
| Use Perpetual Inventory                                                                                                    |                                          |                  |
| Item Groups Valuation Method                                                                                                    | Moving Average                           | •                |
| Manage Item Cost per Warehous                                                                                                    | e                                        |                  |
| <ul> <li>Serial/Batch Valuation Method</li> </ul>                                                                                                    |                                          |                  |
| Senal/Batch Valuation Method                                                                                                    |                                          |                  |
| Serial/Batch Valuation Method                                                                                                    | (uea                                     | - 10             |
| Senal/Batch Valuation Method                                                                                                    | USA                                      | <u> </u>         |
| Senal/Batch Valuation Method                                                                                                    | USA                                      | • ®              |
| Senal/Batch Valuation Method                                                                                                    | USA                                      | *<br>*           |
| Senal/Batch Valuation Method     House Bank Default Bank Country Default Bank Default Bank Default Reanch     Tatel Reanch     Tatel Reanch                                                                                                    | USA                                      | *<br>*<br>*      |
| Senal/Batch Valuation Method  House Bank Default Bank Country Default Bank Default Bank Default Branch Install Bank_Statement Processing                                                                                                    | USA                                      | • ®              |
| Senal/Batch Valuation Method                                                                                                    | USA                                      | * ®              |
| Senal/Batch Valuation Method  House Bank Default Bank Default Bank Default Bank Default Bank  install Bank istatement Processing  install Bank Statement Processing  installe Banged Assets Calculate Depreciation By                                                                                                    | USA                                      | * ®              |
| Senal/Batch Valuation Method     House Bank Default Bank Country Default Bank Default Bank Default Branch     Install Bank, Statement Processing     Enable Figed Assets     Calculate Depreciation By     Enable Figed Assets                                                                                                    | USA<br>Month                             | • •              |
| Senal/Batch Valuation Method                                                                                                    | USA<br>Month                             | •<br>•<br>•<br>• |
| Senal/Batch Valuation Method  House Bank Default Bank Default Bank Default Bank Default Branch     Install Bank Statement Processing     Enable Figed Assets Calculate Depreciation By     Enable Multiple Branches      Mask Credit Card Number                                                                                    | USA<br>Month                             |                  |
| Senal/Batch Valuation Method      House Bank Default Bank Country     Default Bank Default Bank Default Bank Count No. Default Branch     Instal Bank Statement Processing     Calculate Depreciation By     Calculate Depreciation By     Enable Runtple Branches     Mask Credit Card Number     Enable Advanced G/L Account Dete | Month                                    | • ©              |
| Senal/Batch Valuation Method  House Bank Default Bank Country Default Bank Default Bank Country Default Bank Statement Processing Install Bank Statement Processing Enable Figed Assets Calculate Depreciation By Enable Multiple Branches Mask Credit Card Number Enable Advanced G/L Account Dete                                 | USA<br>Month                             | • ©              |
| Senal/Batch Valuation Method  House Bank Default Bank Default Bank Default Bank Default Bank install Bank Galculate Depreciation By Enable Multiple Branches  Mask Credit Card Number Enable Advanced G/L Account Dete                                                                                                    | USA<br>Month                             | •                |
| Senal/Batch Valuation Method  House Bank  Default Bank Default Bank Default Bank Default Bank  install Bank Statement Processing  Enable Riged Assets Calculate Depreciation By Enable Rultiple Branches Mask Credit Card Number Enable Advanced G/L Account Dete Allow Selection of Any Account Tyg                                | Month mination                           |                  |
| Senal/Batch Valuation Method                                                                                                    | USA<br>Month                             | • ©              |
| Senal/Batch Valuation Method                                                                                                    | USA<br>Month                             | • 8              |

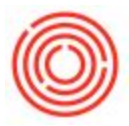

3. Once the box is checked, close out of Company Details and navigate to Project Management >

Project

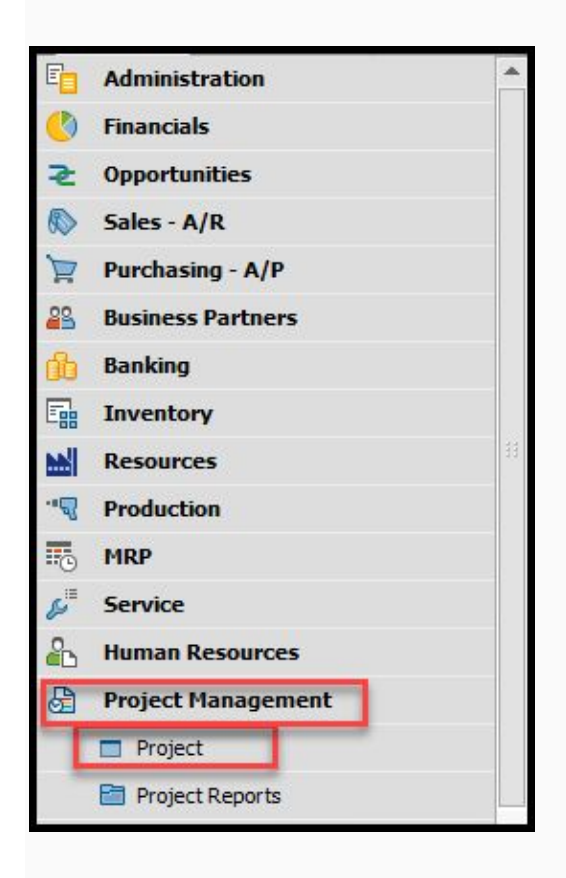

4. The Project form will open in Add mode. You can switch to Find mode to find an existing project

5. To Add a new project, the following fields are required:

- Project Type: Internal or External
- BP Code
- Project Name

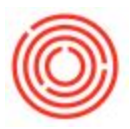

• Start and Due Date

|                       |                 |                     |             |             |        |    | Project Name      |         | Brand Release Ma | arketing |
|-----------------------|-----------------|---------------------|-------------|-------------|--------|----|-------------------|---------|------------------|----------|
| ect Type              | O Extern        | nal 💿 <u>I</u> nter | nal         |             |        |    |                   | 1       |                  | arketing |
| Code                  |                 |                     |             |             |        |    | Project No.       | Primary | * Z              |          |
| lame                  |                 |                     | -           |             |        |    | Start Data        |         | 06/27/2017       |          |
| tact Person           |                 |                     |             |             |        |    | Due Date          |         | 07/31/2017       |          |
| s Employee            | -               |                     | *           |             |        |    | Closing Date      |         |                  |          |
| ier                   | Smith, Jas      | on                  |             |             |        |    | Open Activities   |         | 0                |          |
|                       |                 | t with Subproject   |             |             |        |    | % Complete        |         |                  | 0        |
|                       | C 2.94          |                     |             |             |        |    | Financial Project |         | DEPT: Mktg       |          |
| Overview              | Stages          | Summary             | Remarks     | Attachments |        |    |                   |         |                  |          |
| sk Level              | Low             | •                   | Subprojects | Fullfilment | Status | 7  |                   |         |                  |          |
| dustry                |                 | •                   |             |             |        | A. |                   |         |                  |          |
| amonto                |                 |                     |             |             |        |    |                   |         |                  |          |
| thinken to            |                 |                     |             |             |        |    |                   |         |                  |          |
| arketing Plan for new | w Brand Release | ~                   |             |             |        |    |                   |         |                  |          |
| arketing Plan for nev | w Brand Release | ~                   |             |             |        |    |                   |         |                  |          |
| arketing Plan for nev | w Brand Release | ×                   |             |             |        |    |                   |         |                  |          |
| arketing Plan for nev | w Brand Release | *                   |             |             |        |    |                   |         |                  |          |
| arketing Plan for nev | w Brand Release | ~                   |             |             |        |    |                   |         |                  |          |
| arketing Plan for nev | w Brand Release | *                   |             |             |        |    |                   |         |                  |          |
| arketing Plan for nev | w Brand Release | ×<br>×              |             |             |        |    |                   |         |                  |          |
| arketing Plan for nev | w Brand Release | ~                   |             |             |        |    |                   |         |                  |          |
| arketing Plan for nev | w Brand Release | <<br>>              |             |             |        |    |                   |         |                  |          |
| arketing Plan for nev | w Brand Release | ~                   |             |             |        |    |                   |         |                  |          |
| arketing Plan for nev | w Brand Release | ~                   |             |             |        |    |                   |         |                  |          |
| arketing Plan for nev | w Brand Release | < .                 |             |             |        |    |                   |         |                  |          |
| arketing Plan for new | w Brand Release | ×                   |             |             |        |    |                   |         |                  |          |
| arketing Plan for new | w Brand Release | ~                   |             |             |        |    |                   |         |                  |          |
| arketing Plan for nev | w Brand Release | ×                   |             |             |        |    |                   |         |                  |          |
| arketing Plan for new | w Brand Release | <                   |             |             |        |    |                   |         |                  |          |

The rest are optional but highly encouraged to use as they are useful.

## View Full Sized Image Here

6. From here you can go to the *Stages* tab to outline the project and the planned cost of each stage of the project.

From here you can:

- Set a start day for each stage of the project
- Determine what stage each task of the project falls under

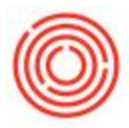

- Define tasks
- Input anticipated costs for each task
- Set a Owner for each task
- Set multiple tiers of Stage Dependence

7. Below, you will also find a list of other functions you can link to the project:

| Open Issues |  |
|-------------|--|
| open modes  |  |
|             |  |

- Attachments
- Documents
- Work Orders
- Activities

Each will drop down with a new grid allowing you to monitor open issues with the project, attach documents, link documents, create work orders and keep track of project activities.

8. The *Summary* tab will give you full insight into the project, letting you know it is on track, on

budget and on time.

| oiect Type                                                                                                    | O Exter                      | nal   Internal      |                               |                                                                                                    |      | Project Name                                        | Brand Release Marketing |
|----------------------------------------------------------------------------------------------------|------------------------------|---------------------|-------------------------------|----------------------------------------------------------------------------------------------------|------|-----------------------------------------------------|-------------------------|
| Code                                                                                                    | 1                            | 0                   |                               |                                                                                                    |      | Project No. Primary *                               | 2                       |
| Name                                                                                                    |                              |                     |                               |                                                                                                    |      | Status                                              | Started                 |
| intact Person                                                                                                    |                              |                     |                               |                                                                                                    |      | Start Date                                          | 06/27/2017              |
| rritory                                                                                                    |                              |                     |                               |                                                                                                    |      | Due Date                                            | 07/31/2017              |
| les Employee                                                                                                    |                              | *                   |                               |                                                                                                    |      | Closing Date                                        |                         |
| vner 🗳                                                                                                    | Smith, Jas                   | son                 |                               |                                                                                                    |      | Open Activities                                     | 0                       |
|                                                                                                    | Proje                        | ct with Subprojects |                               |                                                                                                    |      | % Complete<br>Financial Project                     | 0<br>DEPT: Mktg         |
|                                                                                                    |                              |                     |                               |                                                                                                    |      |                                                     |                         |
| Overview S                                                                                                    | Stages                       | Summary             | Remarks                       | Attachments                                                                                                    |      |                                                     |                         |
| Budget                                                                                                    |                              |                     | 0.00                          | Profit Values                                                                                                    | 0.00 | Work Order Costs                                    | 0                       |
| Ones Amount (A/D)                                                                                                    |                              |                     | 0.00                          | Open Amount (A/R)                                                                                                    | 0.00 | Actual Resource Component Cost                      | 0,                      |
| Involved (A/P)                                                                                                    |                              |                     | 0.00                          | Invoiced (A/R)                                                                                                    | 0.00 | Actual Additional Cost                              | 0                       |
| Invoiced (A/P)                                                                                                    |                              |                     | 0.00                          | Total (A/P)                                                                                                    | 0.00 | Actual Reduct Cost                                  | 0                       |
| Total Vasiance                                                                                                    |                              |                     | 0.00                          | Total Variance                                                                                                    | 0.00 | Actual Product Cost                                 | 0                       |
| Total Variance 0.00                                                                                                    |                              |                     | 0.00                          | Variance %                                                                                                    | 0.00 | Total Variance                                      |                         |
| Variance %                                                                                                    |                              |                     | 0.00                          | Venence 70                                                                                                    | 0.00 |                                                     |                         |
| Variance %                                                                                                    |                              |                     | 0.00                          | Accumulated Profit Values                                                                                                    | 0.00 | Dates                                               |                         |
| Variance %<br>Accumulated Budget                                                                                                    | dant                         |                     | 0.00                          | Accumulated Profit Values                                                                                                    | 0.00 | Dates                                               | 07/31/20                |
| Variance %<br>Accumulated Budget<br>Accumulated Subproject Bu                                                                                     | dget                         |                     | 0.00                          | Accumulated Profit Values Accumulated Profit Values Accumulated Potential Subproject Amount Accumulated Opena Amount (JP)                                        | 0.00 | Dates<br>Due Date<br>Actual Classico Date           | 07/31/20                |
| Variance %<br>Accumulated Budget<br>Accumulated Subproject Bu<br>Accumulated Open Amount                                                          | dg <mark>e</mark> t<br>(A/P) |                     | 0.00                          | Accumulated Profit Values Accumulated Profit Values Accumulated OperAmount (A/R) Accumulated Oper Amount (A/R)                                                   | 0.00 | Dates<br>Due Date<br>Actual Closing Date            | 07/31/20                |
| Variance %<br>Accumulated Budget<br>Accumulated Subproject Bu<br>Accumulated Open Amount<br>Accumulated Invoiced (A)(P)                           | dget<br>(A/P)                |                     | 0.00                          | Accumulated Profit Values<br>Accumulated Porential Subproject Amount<br>Accumulated Open Amount (A/R)<br>Accumulated Invoiced (A/R)                              | 0.00 | Dates<br>Due Date<br>Actual Closing Date<br>Overdue | 07/31/20                |
| Variance %<br>Accumulated Budget<br>Accumulated Subproject Bu<br>Accumulated Dron Amount<br>Accumulated Invoiced (A/P)<br>Accumulated Total (A/P) | dget<br>(A/P)                |                     | 0.00 0.00 0.00 0.00 0.00 0.00 | Accumulated Profit Values Accumulated Profit Values Accumulated Open Amount (A/R) Accumulated Topen Amount (A/R) Accumulated Total (A/R) Accumulated Total (A/R) | 0.00 | Dates<br>Due Date<br>Actual Closing Date<br>Overdue | 07/31/20                |

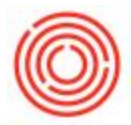

Version 4.7.1.0